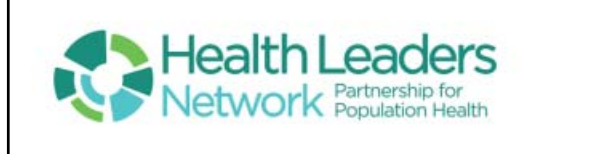

## HLN Dashboard Review

Dr. Bobby Dupre 12/7/2020

1

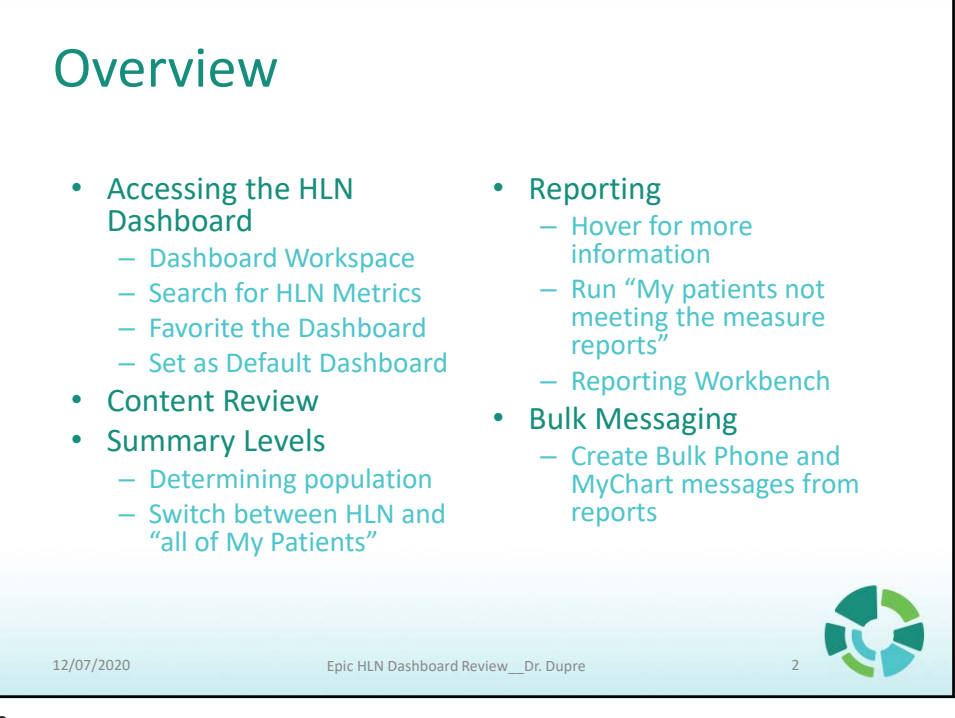

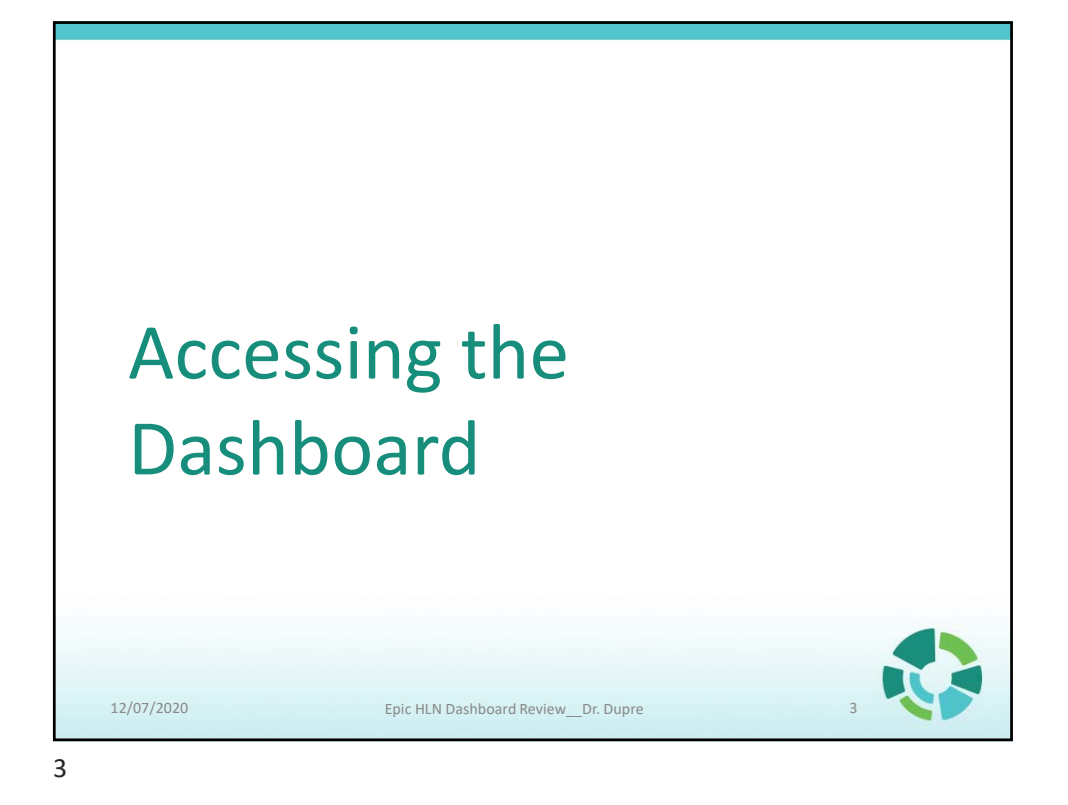

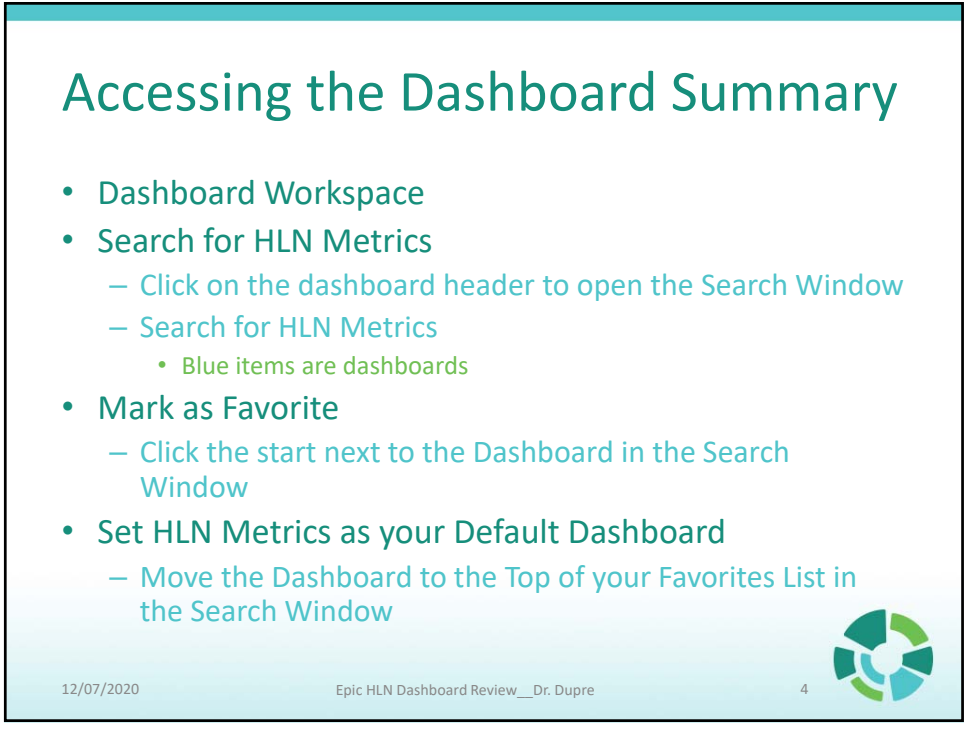

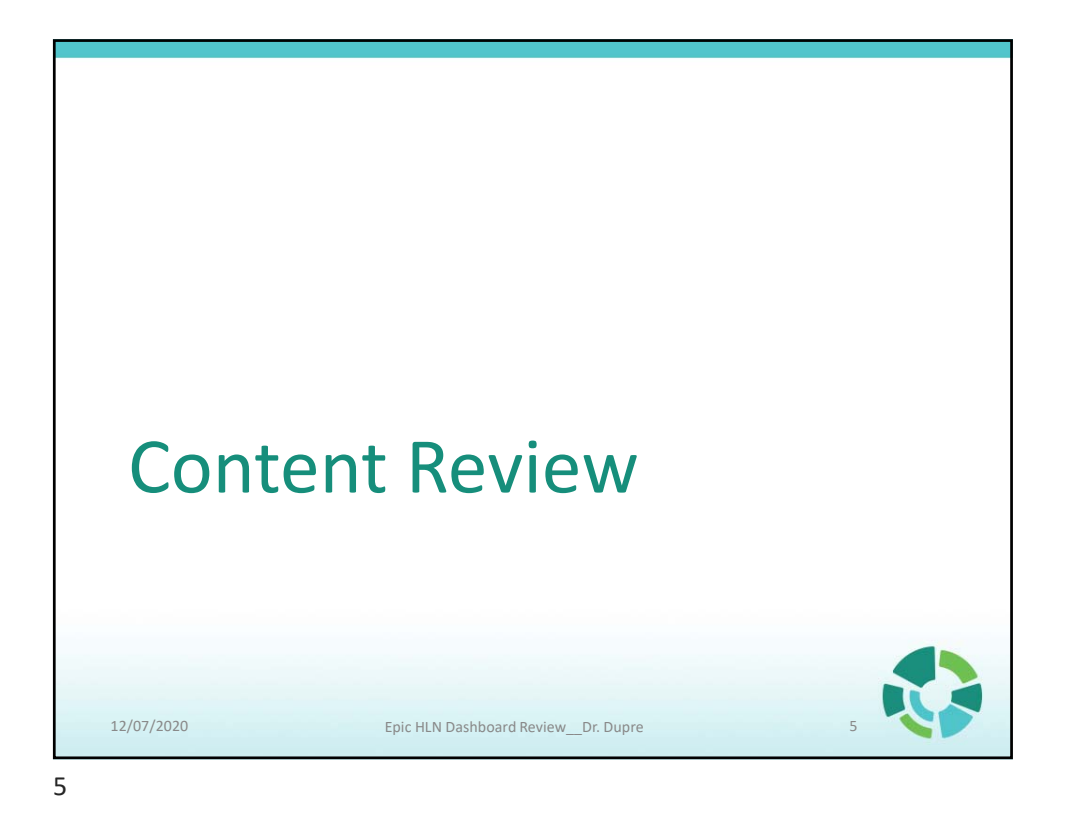

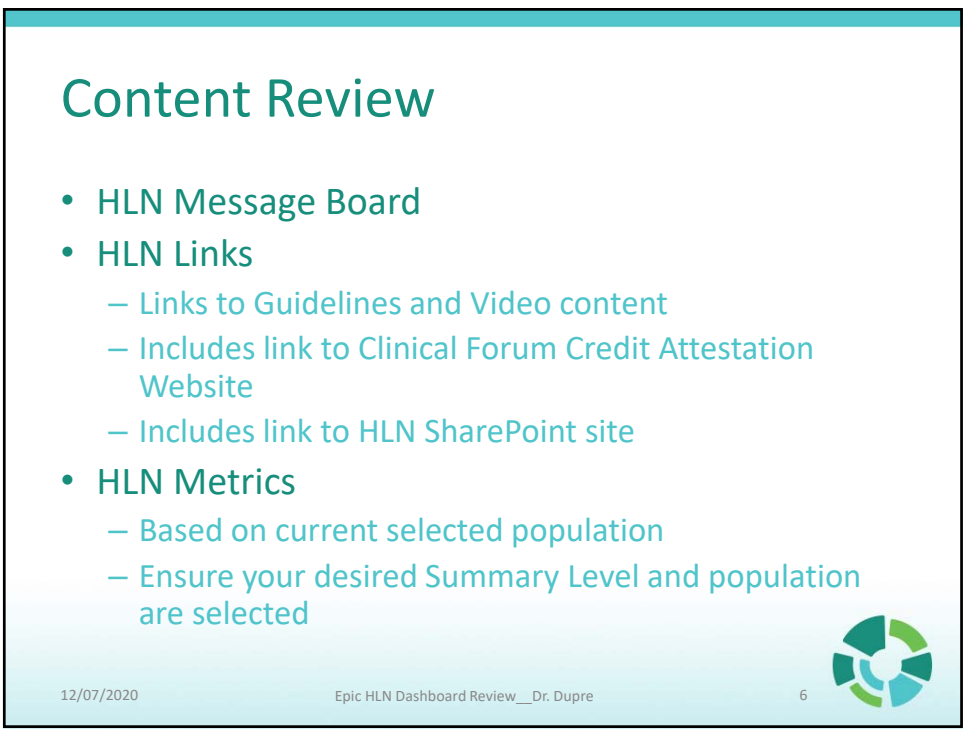

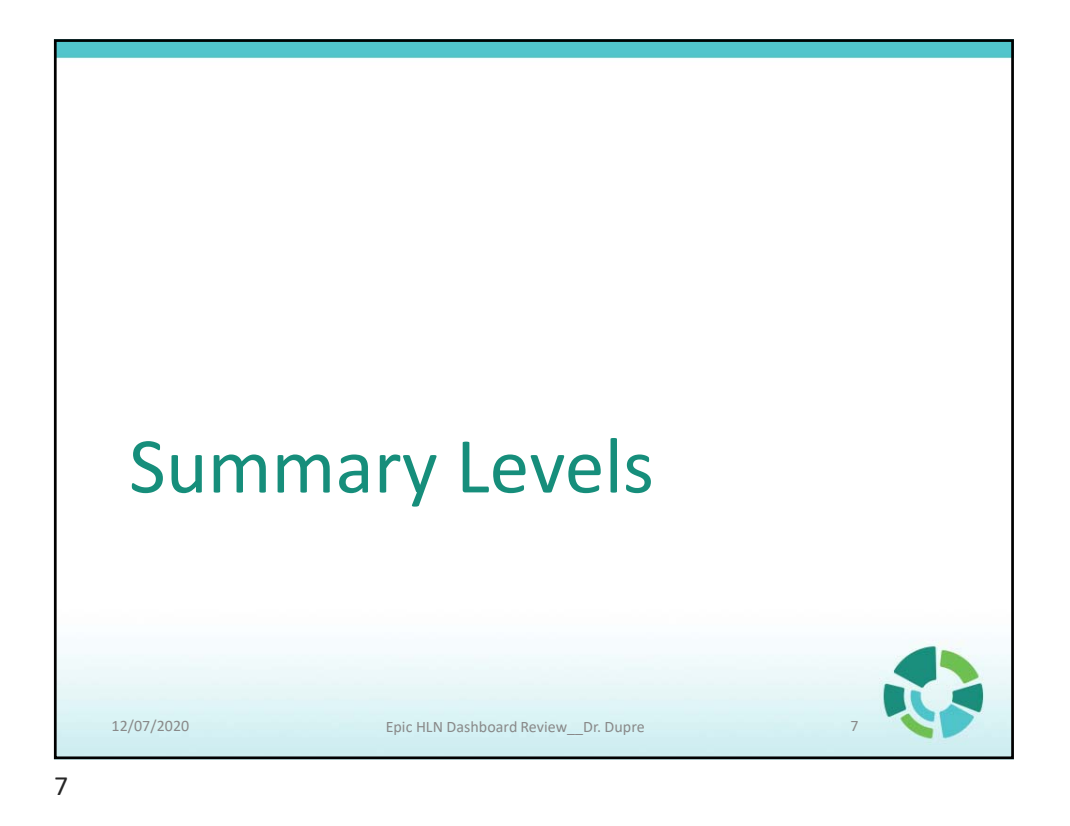

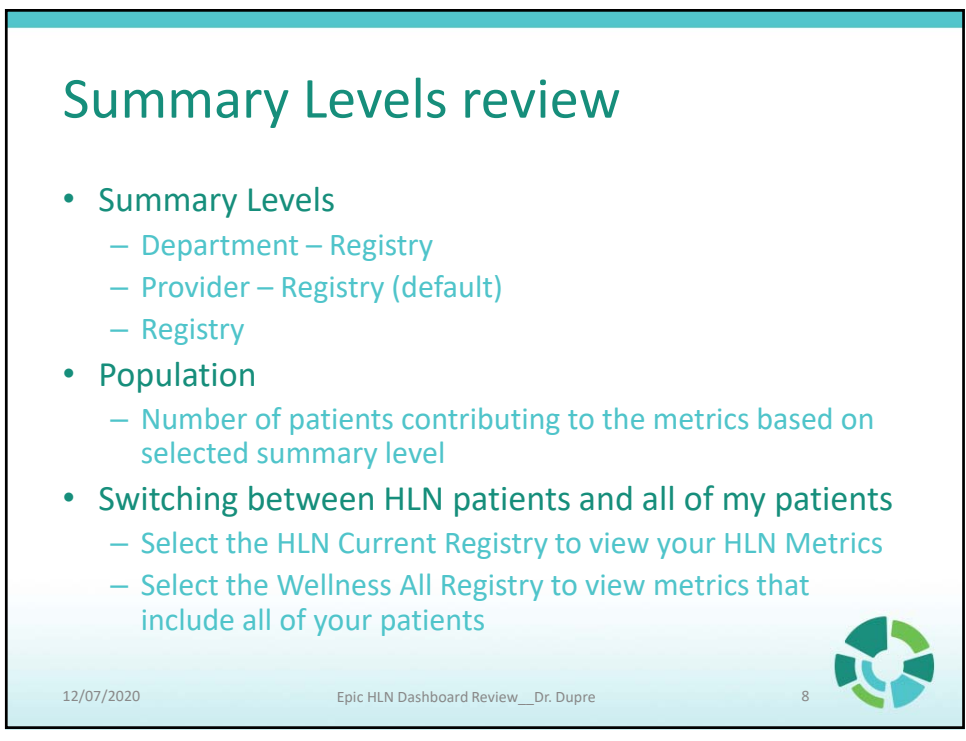

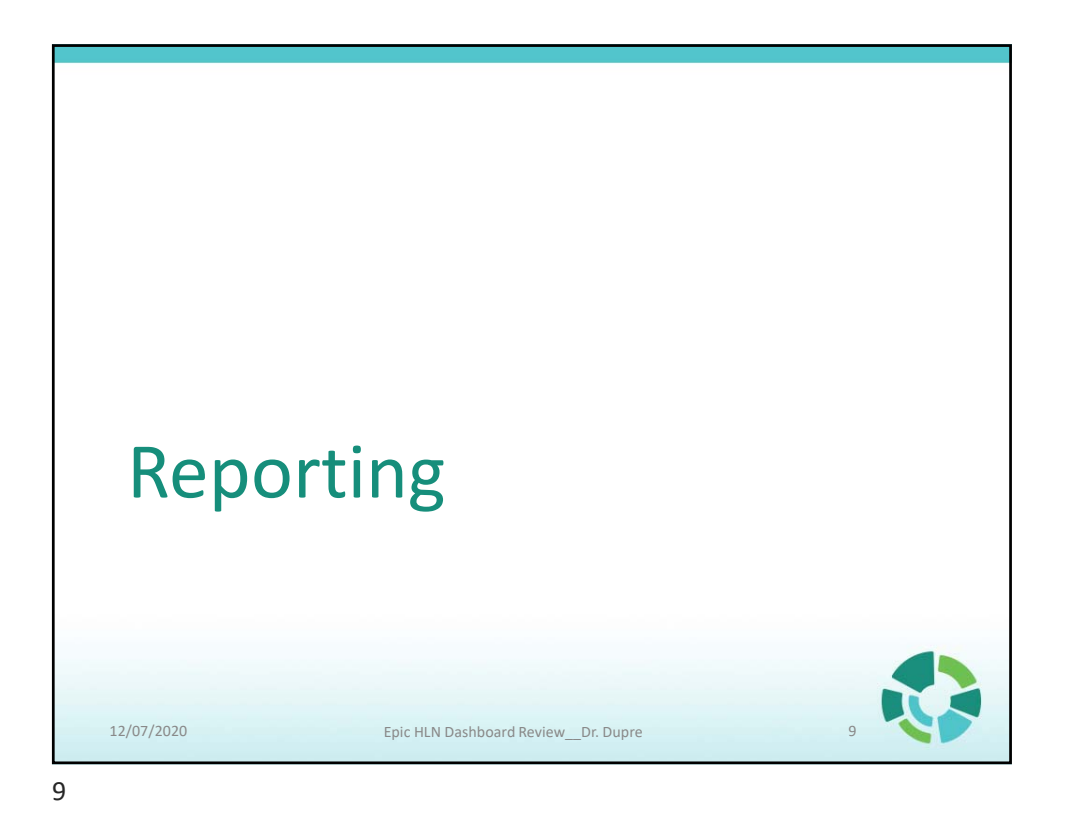

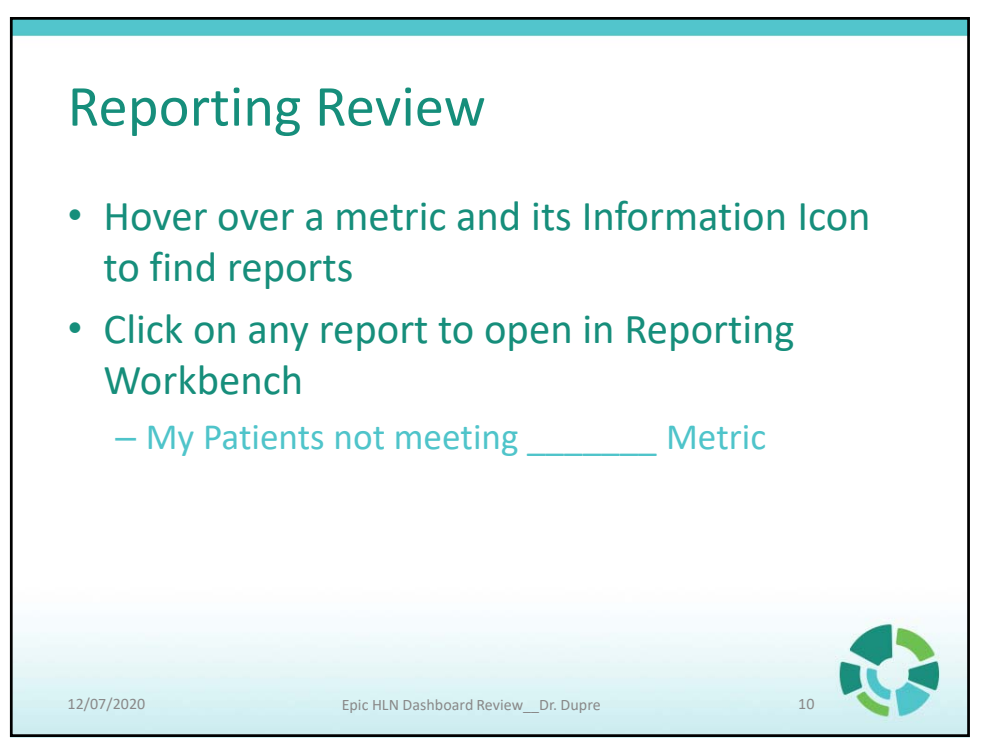

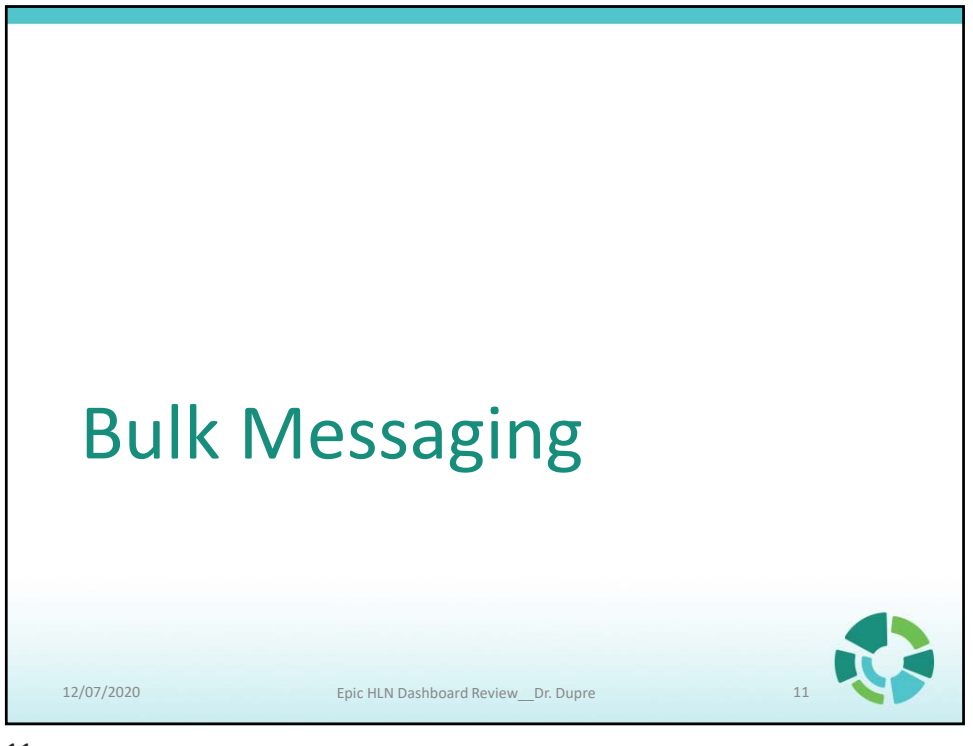

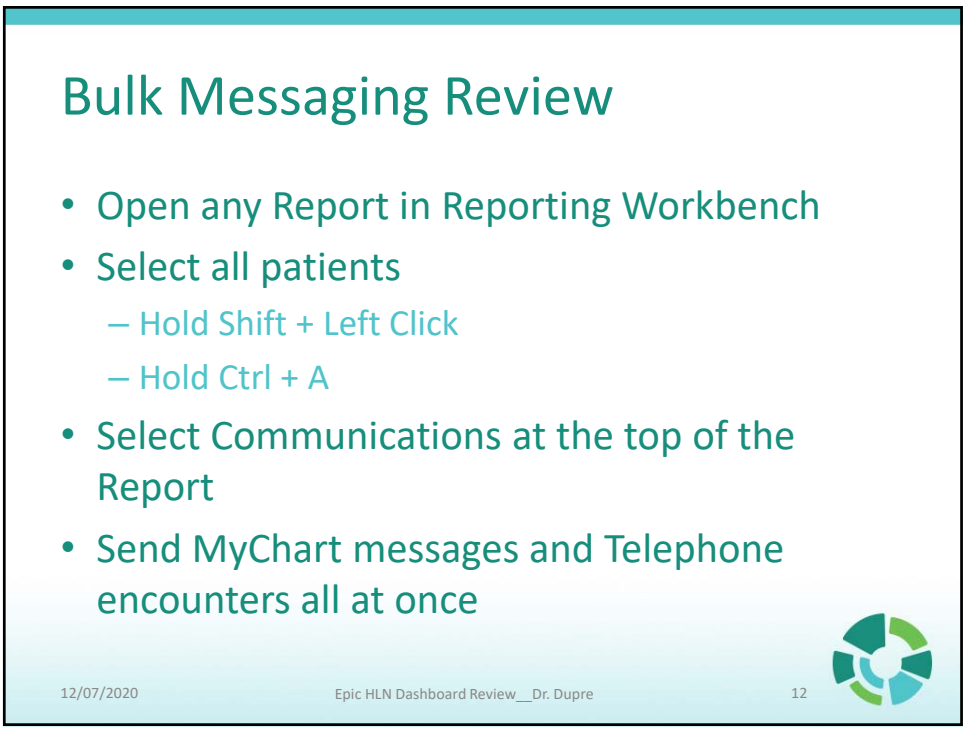